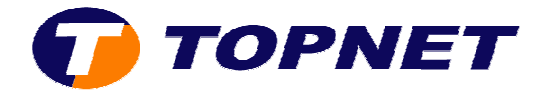

## **Configuration du Thomson Gateway TG585 V8**

1. Accédez à l'interface du routeur via l'adresse 192.168.1.254.

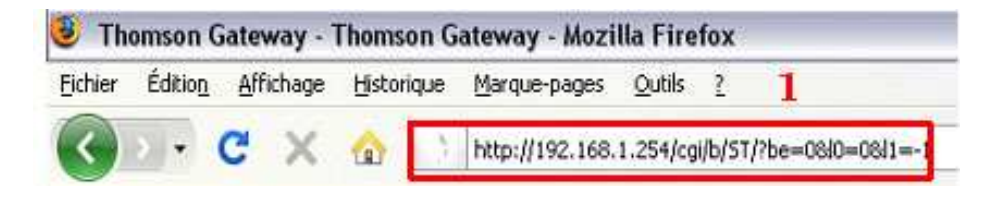

2. Passez sur « Thomson Gateway » dans le menu à gauche puis cliquez sur « Configurez la Thomson Gateway ».

| Accueil                                               | Accueil > Thomson Gateway                                                                                                    |                        |  |
|-------------------------------------------------------|----------------------------------------------------------------------------------------------------|------------------------|--|
| 🛃 Thomson Gateway                                     | correctement à votre ligne téléphonique. Si le problè<br>documentation.                                                                     |                        |  |
| Informations<br>Configuration<br>Journal d'événements | Thomson Gateway                                                                                                    |                        |  |
| Connexion large bande                                 | Nom du produit:                                                                                                    | TG585 v8               |  |
| Boîte d'outils                                        | Numéro de série:<br>Version du logiciel:<br>Configuration                                                                                   | CP1030SFT9S<br>8.2.P.G |  |
| 📕 Réseau maison                                       | Nom du service:                                                                                                    | Routed PPPoE           |  |
| 7 Aide                                                | Date et heure:                                                                                                    | Sam, 01-Jan-2          |  |
|                                                       | Choisissez une tâche<br><u>Configurez la Thomson Gateway</u><br><u>Réinitialiser ma Thomson Gateway</u><br>Réinitialiser la Thomson Gateway |                        |  |
|                                                       | Afficher les journaux d'événements                                                                                                    |                        |  |

S Contrôler la connectivité à Internet

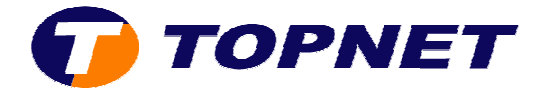

3. Cliquez sur « Suivant ».

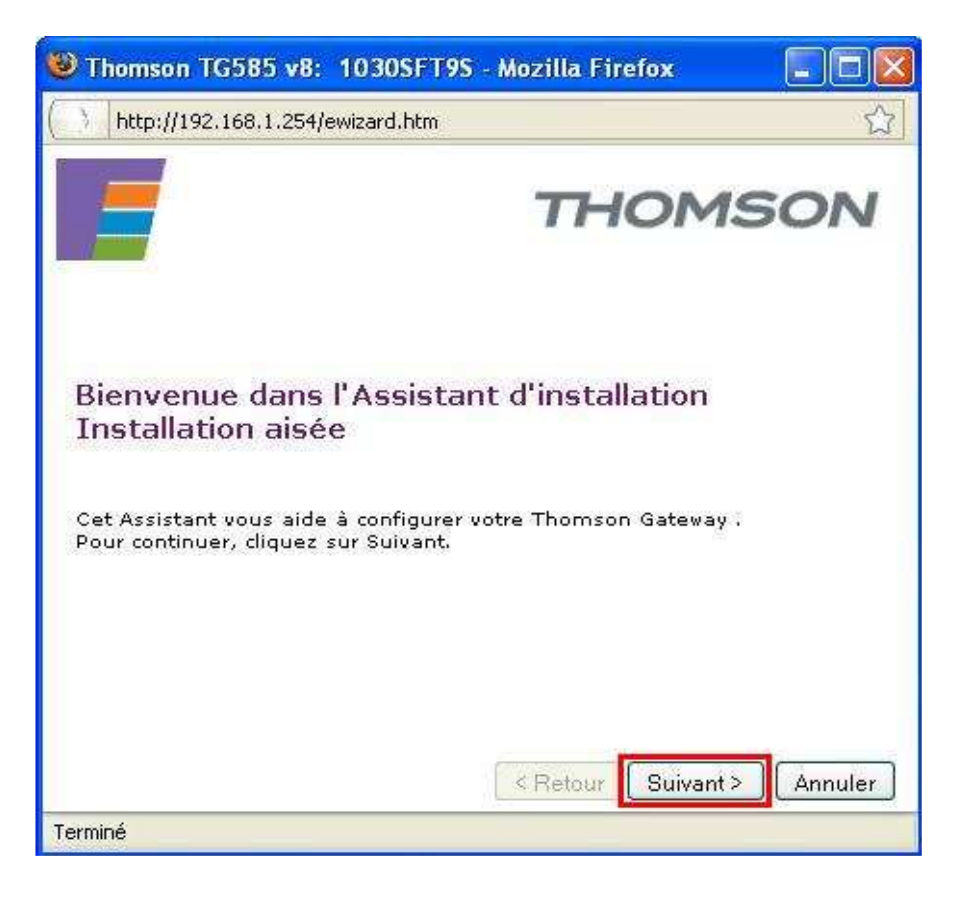

4. Saisissez vos paramètres de connexions ADSL puis cliquez sur « Suivant ».

| Thomson TG58 http://192.168. Paramètres de la construir de la construir de la | 5 v8: 1030SFT9S - Mozilla Firefox                                       |
|----------------------------------------------------------------------------------------------------|-------------------------------------------------------------------------|
| informations of services Interr                                                                                                    | loivent être fournies par votre fournisseur de<br>net.                  |
| Nom d'utilisateur                                                                                                    | login@topnet.tn                                                         |
|                                                                                                    | Entrez le nom d'utilisateur employé pour votre<br>connexion à Internet. |
| Mot de passe                                                                                                    | *****                                                                   |
|                                                                                                    | Entrez le mot de passe employé pour votre connexion :<br>Internet.      |
| Confirmer le mot<br>de passe                                                                                                    | •••••                                                                   |
|                                                                                                    | Entrez à nouveau le mot de passe,                                       |
|                                                                                                    | < Retour Suivant > Annuler                                              |

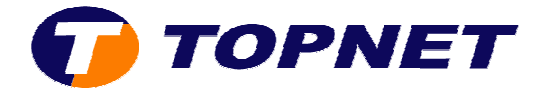

5. Ne rien saisir dans cette fenêtre, cliquez sur « Suivant ».

| 😻 Thomson TG58                                                         | 5 v8: 1030SFT9S - Mozilla Firefox                                                                       |         |
|------------------------------------------------------------------------|----------------------------------------------------------------------------------------------------|---------|
| http://192.168.                                                        | 1.254/cgi/wizard/?be=0&l0=-1&l1=-1                                                                      | ☆       |
| <b>Contrôle d'acc</b><br>Spécifiez un n<br>empêcher les<br>SpeedTouch. | t <b>ès</b><br>om d'utilisateur et un mot de passe pour<br>accès non voulus à l'interface de gestion du | 8       |
| Nom d'utilisateur                                                      | Administrator                                                                                           |         |
|                                                                        | Entrez un nom d'utilisateur.                                                                            |         |
| Mot de passe                                                           |                                                                                                    |         |
|                                                                        | Entrez un mot de passe.                                                                                 |         |
| Confirmer le mot<br>de passe                                           |                                                                                                    |         |
|                                                                        | Entrez à nouveau le mot de passe.                                                                       |         |
|                                                                        |                                                                                                    |         |
|                                                                        |                                                                                                    |         |
|                                                                        |                                                                                                    |         |
|                                                                        | < Retour Suivant >                                                                                      | Annuler |
| Terminé                                                                |                                                                                                    |         |

6. Cliquez sur « Démarrer » afin d'appliquer la configuration.

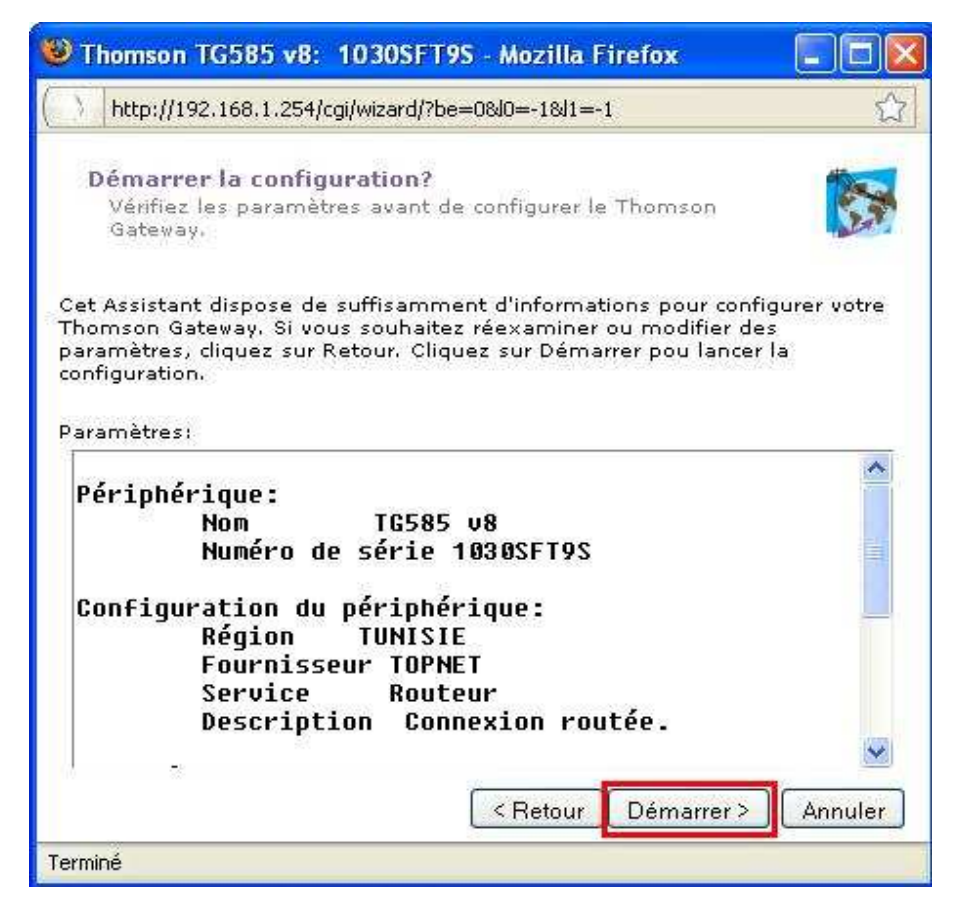

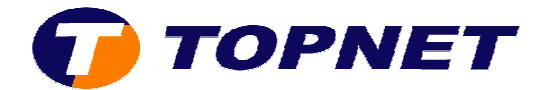

7. Patientez quelques instants.

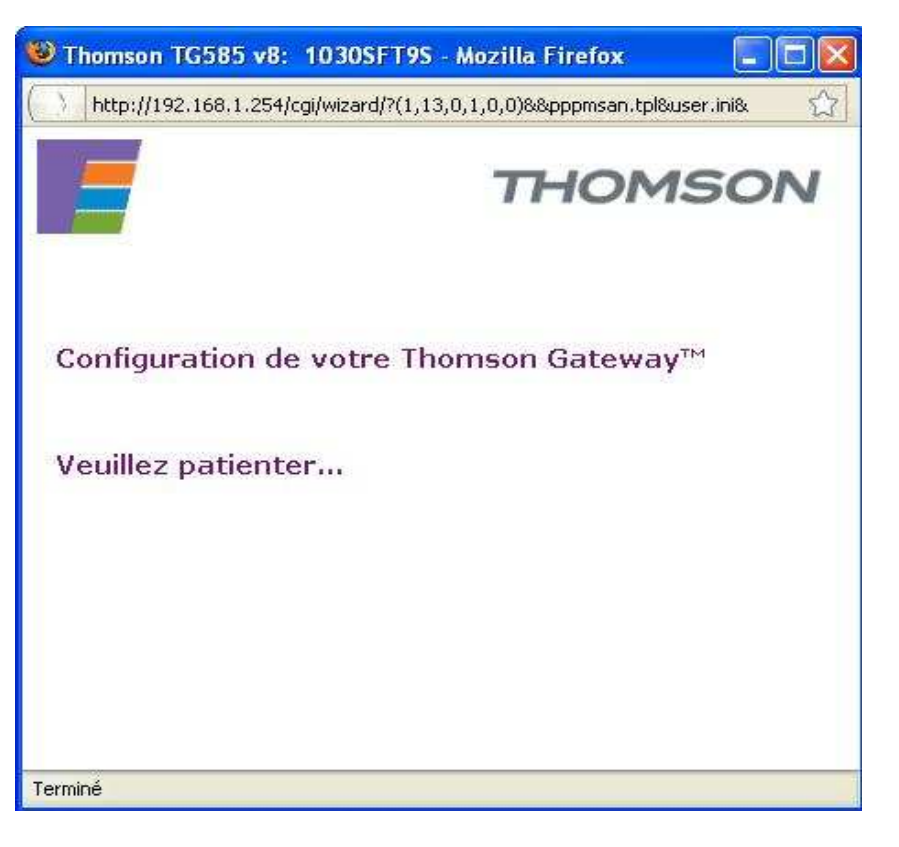

8. La configuration a été effectuée avec succès; cliquez sur « Terminer ».

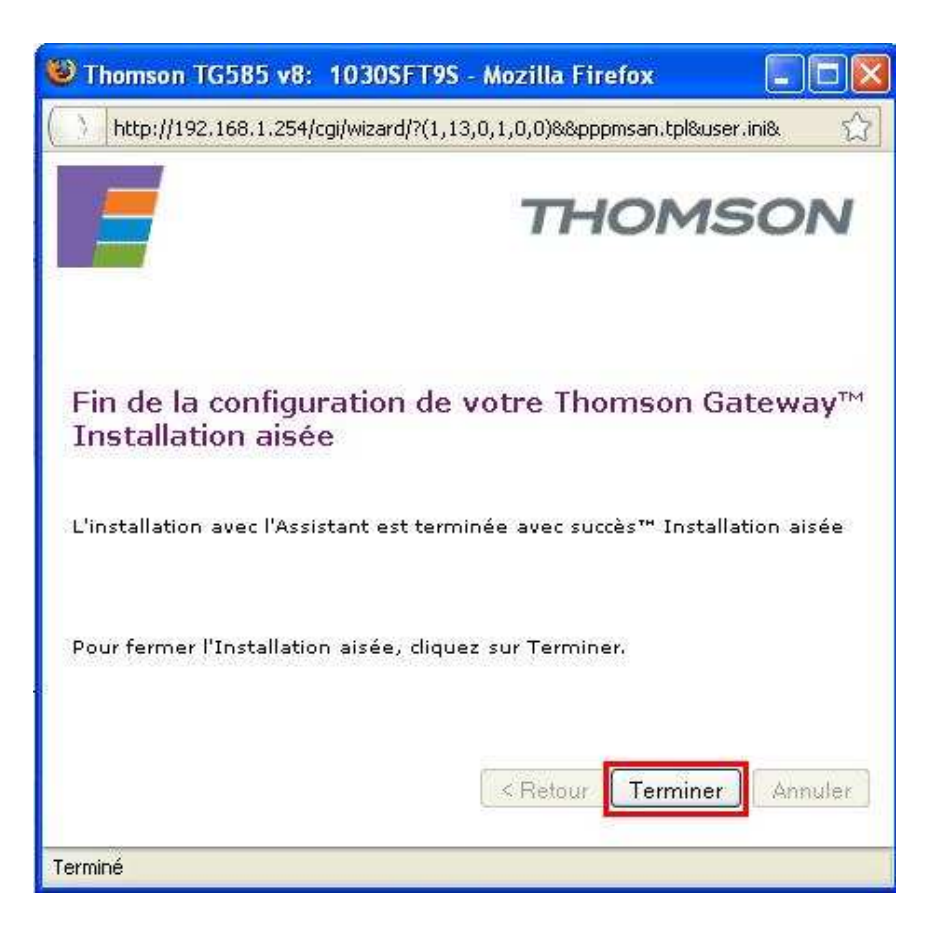